# Guidance on the conversion of text to audio

#### **Using Adobe Reader**

Please note to use this feature, you must download the document to your PC/Laptop.

#### Use the read out loud text-to-speech tool

Read Out Loud is a Text-to-Speech (TTS) tool that is built into Adobe Reader. It reads text contained within a document window.

To activate the Read Out Loud function

- 1. On the View menu, choose Read Out Loud > Activate Read Out Loud
- 2. Again go to View > Read Out Loud and then choose an appropriate option for reading:
  - To read the current page, choose Read This Page Only.
  - To read the entire document, choose Read To End of Document.

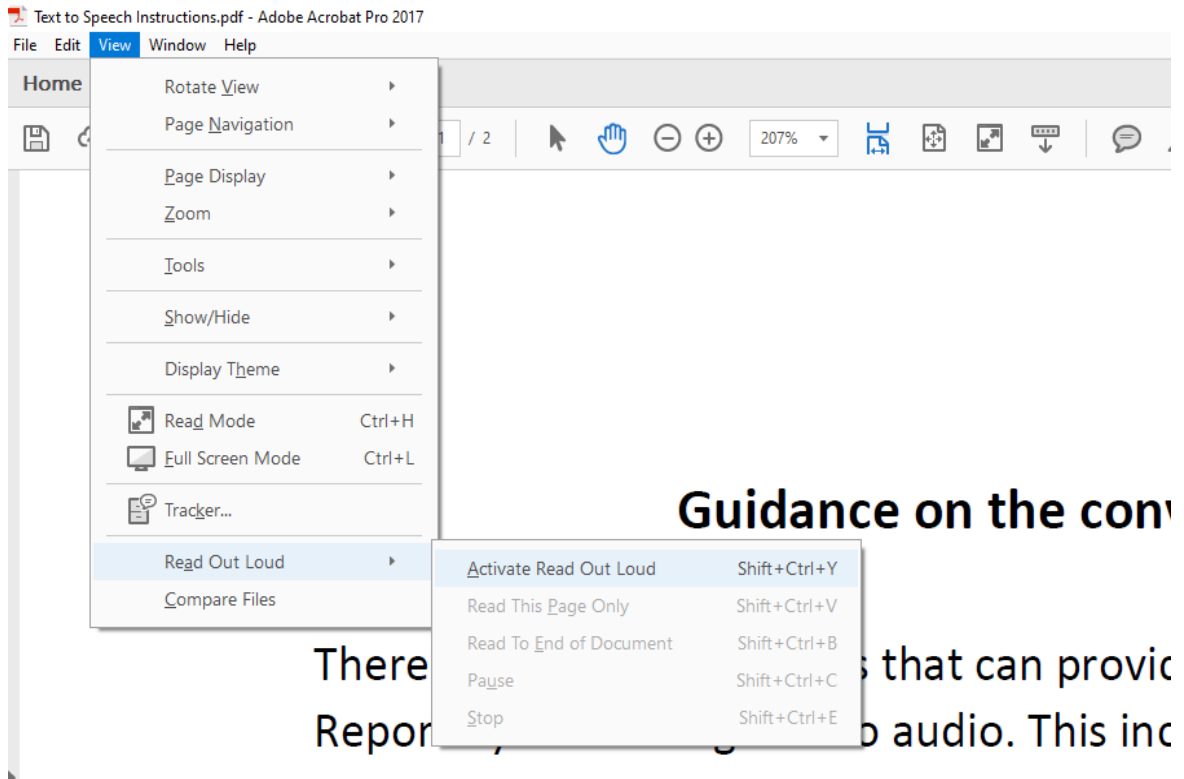

most devices which can be enabled throug Below are instructions on how to use this f

#### **Using a Microsoft Windows Device**

Narrator reads aloud the text on your PC screen.

To start or stop Narrator, press Windows logo key + Ctrl + Enter.

To see all Narrator commands, press **Caps Lock + F1** after you open Narrator.

If your device has a touchscreen, tap it three times with four fingers.

### Using an iPad

- 1. Go to Settings
- 2. Click Accessibility
- 3. Then select Spoken Content.
- 4. Adjust any of the following:
  - Speak Selection: To hear text you selected, tap the Speak button.
  - **Speak Screen**: To hear the entire screen, swipe down with two fingers from the top of the screen.

## <u>Using a Mac</u>

- 1. Choose Apple menu
- 2. Select System Preferences
- 3. Click Accessibility
- 4. Then click Spoken Content.
- 5. Select the **"Speak selection"** checkbox. By default, your Mac speaks text when you press the keyboard shortcut Option-Esc.

#### **Using an Android Device**

- 1. Select Settings
- 2. Choose Accessibility
- 3. Select Screen Reader
- 4. Click Voice Assistant